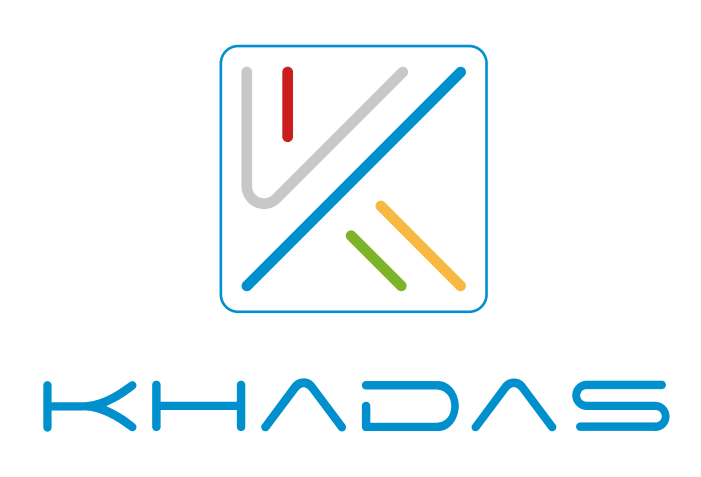

## HOW TO UPGRADE ESS FIRMWARE

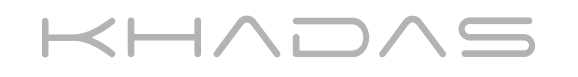

Tea烧录和升级ESS固件

KHADAS

Tea烧录和升级ESS固件

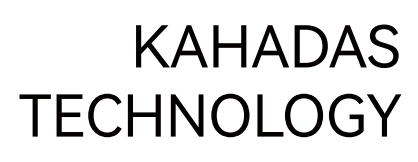

 $H \wedge D \wedge S$ 

Tea烧录和升级ESS固件

 $H \wedge D \wedge S$ 

## **REQUIRED ITEMS**

- The Wire Used For Burning: USB A to C cable / USB C to C cable
- Burning Tool: ESS USB Audio Device Firmware Burner (Windows 10 or newer)
- Tea ESS Firmware : Tea\_DAC\_Firmware\_V1.0\_220313.rom Or later versions

## STEPS

1 Launch "fwburner\_cust\_normal.exe"

② Click "Browse" and choose the ESS firmware. Firmware version will be displayed next to "Revision"

| Bess USB Audio Device Firmware Burner                                 |             |                            | X      |
|-----------------------------------------------------------------------|-------------|----------------------------|--------|
| File info                                                             |             |                            |        |
| \Tea firmware update \Tea firmware \Tea_DAC_Firmware _V1.0_220313.rom |             |                            | Browse |
| Revision: 1.0                                                         | Build: 9241 | Time: 2022-03-31, 11:10:00 |        |

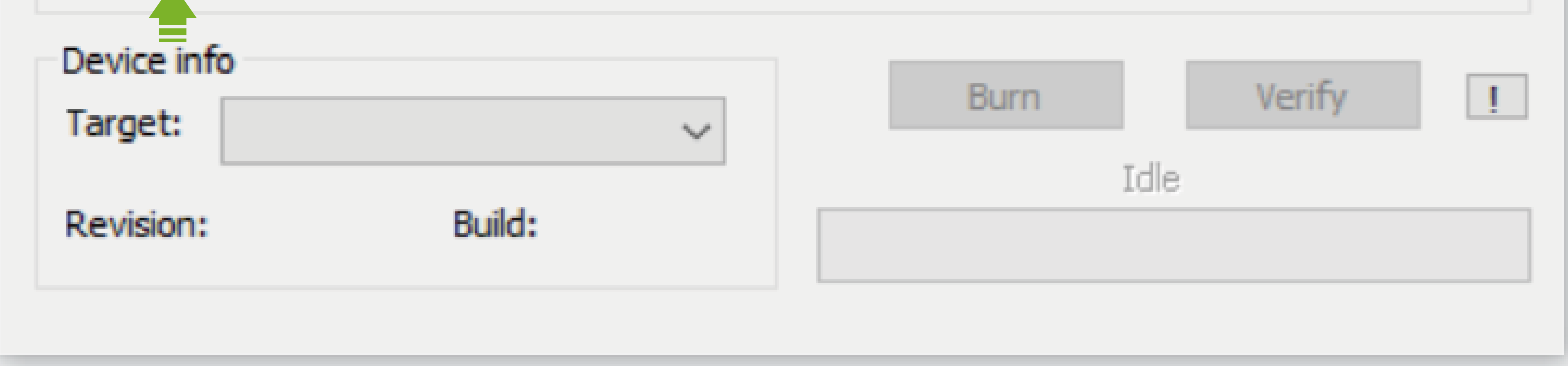

③ Turn on Khadas Tea and connect it to your PC via the USB cable. When connected. VID\_3353 and PID\_a005 will be shown under "Device info"

| BSS USB Audio D                                                      | X           |                            |        |
|----------------------------------------------------------------------|-------------|----------------------------|--------|
| File info                                                            |             |                            |        |
| \Tea firmware update \Tea firmware \Tea_DAC_Firmware V1.0_220313.rom |             |                            | Browse |
| Revision: 1.0                                                        | Build: 9241 | Time: 2022-03-31, 11:10:00 |        |

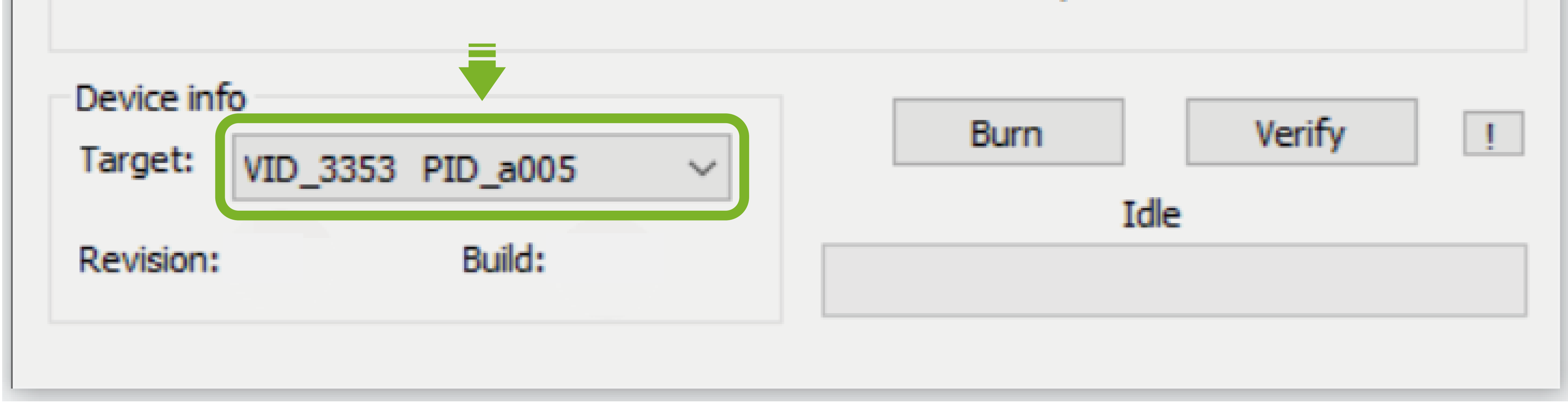

④ Click "Burn" to begin writing the ESS firmware to Tea. If "Successed" appears, It means that burning was finished successfully. The version of the burned ESS Firmware will be shown under "Revision"

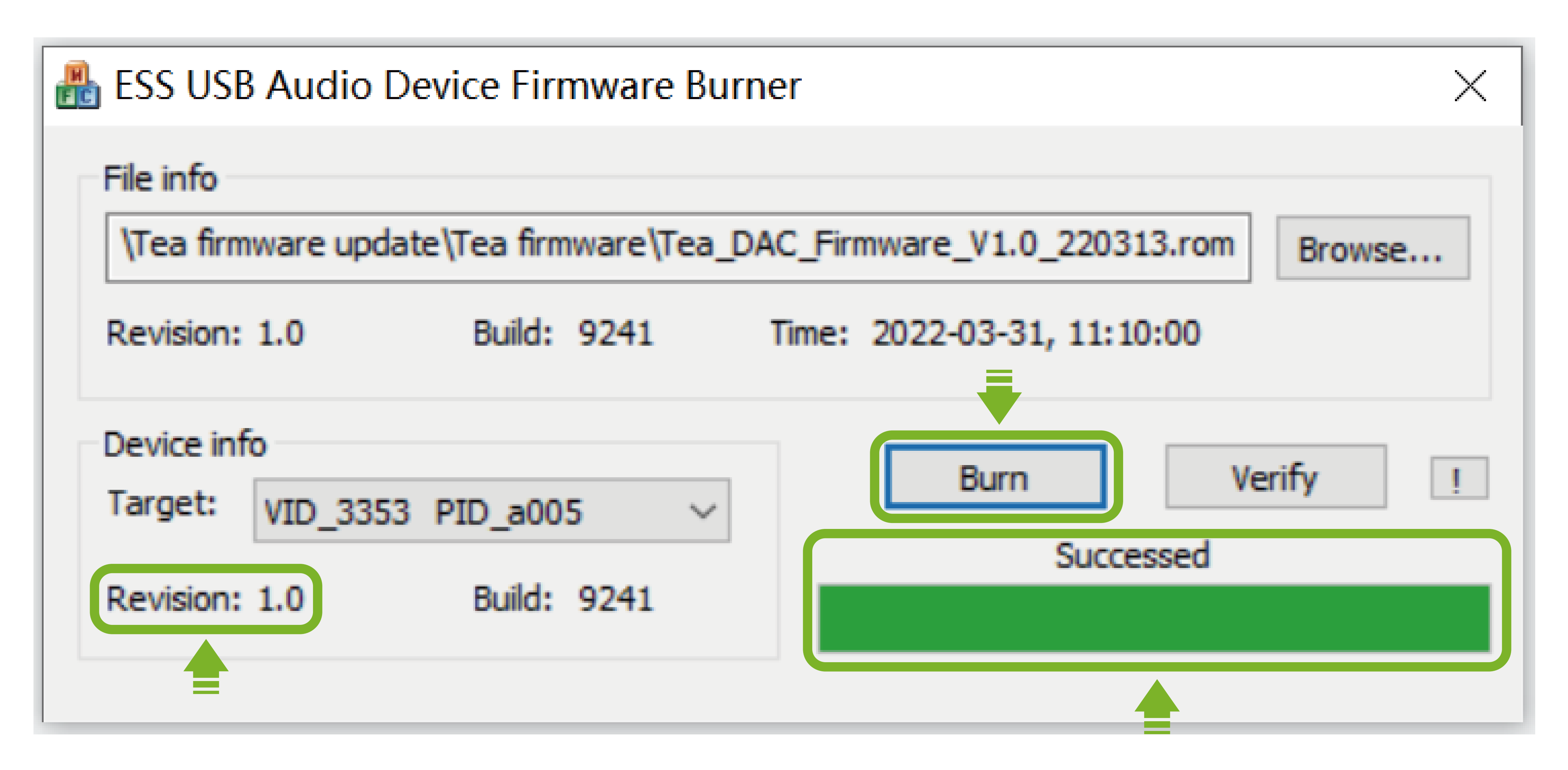

## **(5)** Restart your Khadas Tea for the changes to take effect!